## Инструкция по перепрошивке платы управления автомата «Копиркин Оптима» и «Копиркин Принт»

Версия документа от 14.01.2010г.

Внимание! Возможность перепрошивки платы управления имеют только автоматы модификаций «Копиркин Оптима» и «Копиркин Принт».

## Плата управления

Расположена на задней стенке внутри платежного отсека.

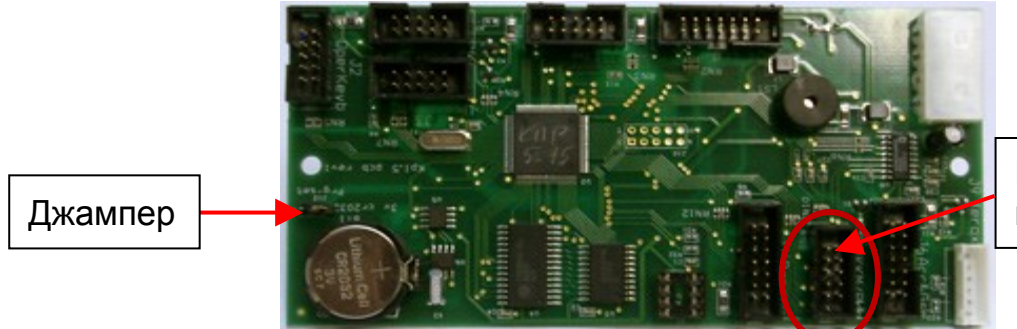

Разъем для программирования

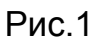

## Что нужно для перепрошивки платы?

Кабель программирования

 (поставляется вместе с автоматами «Копиркин Оптима» и «Копиркин Принт»)

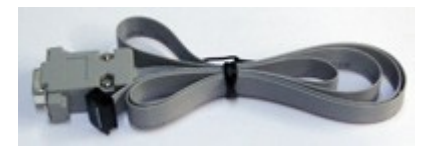

<sup>2</sup> Джампер для включения режима программирования, поставляется вместе с автоматом, находится на плате управления (рис.1)

**Примечание**: в случае отсутствия этих комплектующих обращайтесь в службу поддержки по телефону (495) 258-42-35

Программа-загрузчик для перепрошивки

③ (ссылка для закачки программы: <u>http://kopirkin.ru/materials/firmware/Loader.exe</u>

Файл новой прошивки

- (скачать прошивку можно на странице: <u>http://kopirkin.ru/firmware\_optima\_and\_print.html</u>
- ⑤ Ноутбук

## Порядок программирования

**Важно!** Вместе с обновлением ПО обнуляются значения всех счетчиков в плате, а все настройки платы сбрасываются. Перед перепрошивкой нужно переписать на листок бумаги значения всех параметров из сервисного меню, чтобы потом их можно было переустановить вручную (счетчики вручную установить не получится).

- 1. Выключите автомат.
- 2. Подключите черный разъем кабеля в разъем для программирования на плате, выделенный на рис.1 красным цветом.
- 3. Вставьте джампер в оба контакта, расположенные на плате управления, рядом с батареей (см. рис.1).
- Подключите второй разъем кабеля (COM) к ноутбуку (если на ноутбуке нет COM-порта, используйте переходник USB-COM, который можно приобрести в компьютерном магазине).

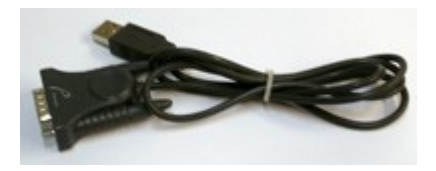

- 5. На ноутбуке откройте программу-загрузчик для перепрошивки.
- 6. В окне приложения выберите номер COM-порта, затем нажмите кнопку OPEN, загрузите файл прошивки (в окне появится название ПО).
- 7. Включите автомат.
- 8. В окне приложения нажмите **Connect**, затем нажмите **Update**, появится загрузочная строка. Время загрузки около 2 мин. При появлении надписи **Done**, нажмите **OK**.
- 9. Процесс прошивки завершен. Выключите автомат, отключите кабель, снимите джампер.
- 10. Включите аппарат, вручную восстановите переписанные заранее настройки параметров через сервисное меню.

Аппарат готов к работе.